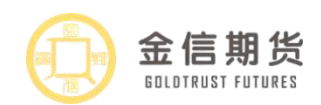

# 金信期货手机开户指南

# 一、开户前准备

(一)客户提前准备好有效身份证原件、银行卡照片、手写签名照片、耳机。

(二)网页 WEB 端客户登陆网址:: https://jxqh.cfmmc.com。

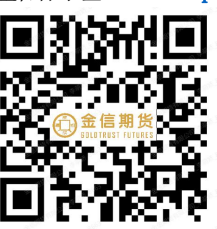

下载优财期 APP, 通过优财期链接期货开

户云进行开户。

(三) 手机扫描二维码

二、注册开户:

1. 打开期货开户云 APP, 输入金信期货公司编号 "0070" 点击"业务办理", 会到业务选择页面一选择开立期货账户。输入身份证号码及图形验证码(身份证号码最后一位是字母是大写), 点击"下一步"。

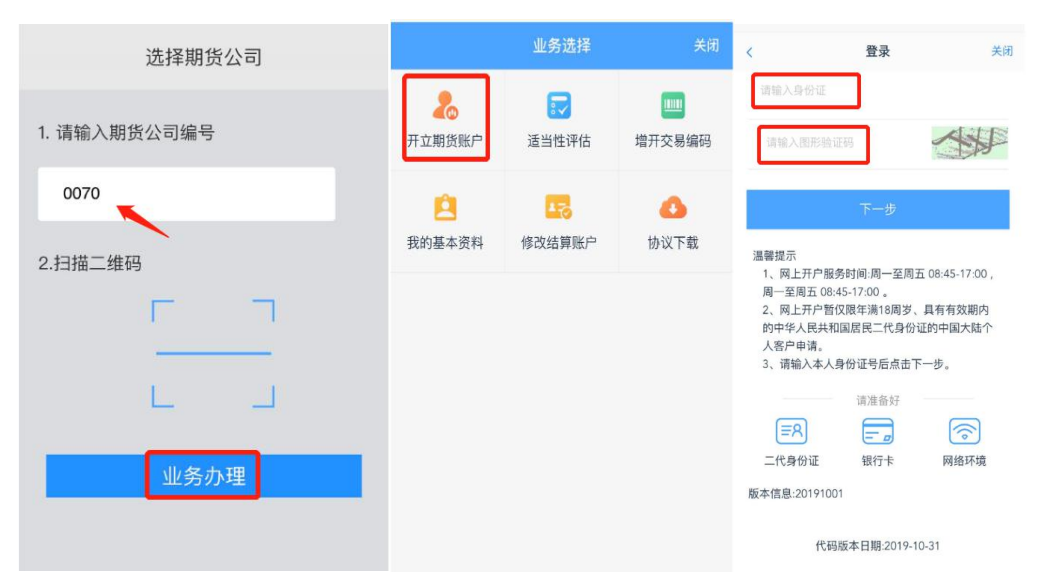

输入手机号码、图形验证码、动态验证码,点击"马上开户"。

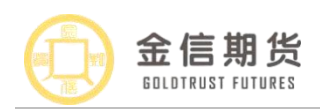

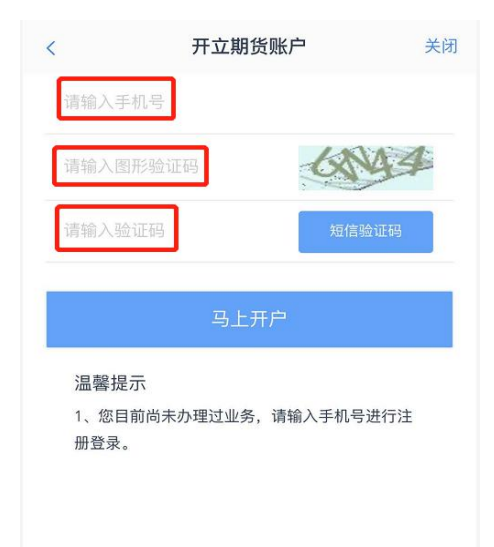

# 2. 上传身份证正反面照片、手写签名

上传身份证正反面照片、手写签名后,客户需阅读《个人数字申请责任书》,阅读 完成后勾选"我已阅读并同意《个人数字申请责任书》",进行下一步。

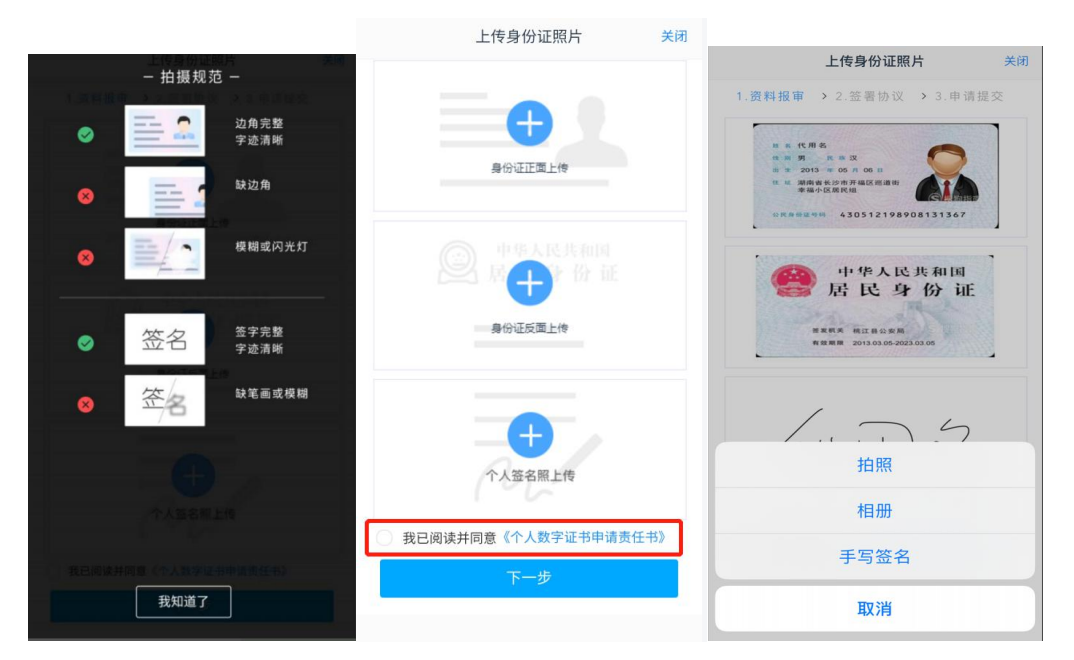

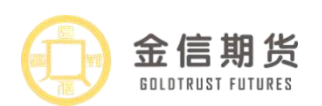

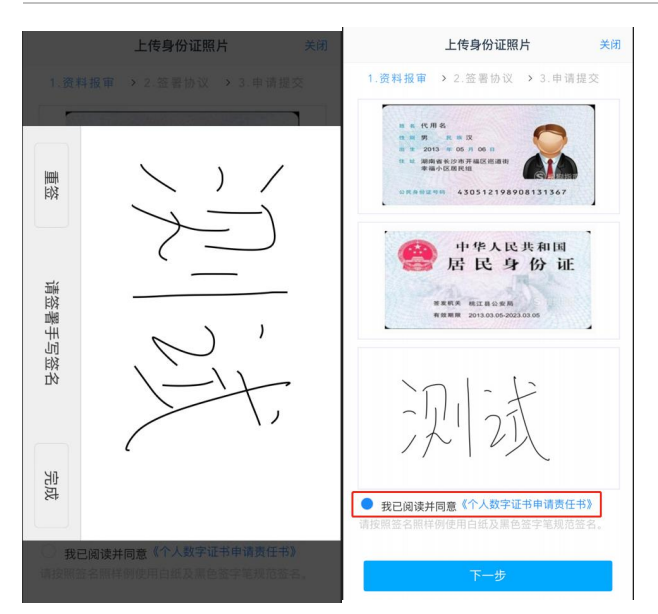

注: ①身份证正反面: 四个边角要完整,信息要清晰,不能模糊、重影或反光; ②手 写签名照字迹清晰,不能太潦草,在白纸上面用黑色或蓝色签字笔签署,周边无其他字迹。

# 3. 填写基本信息资料

| <      | 基本信息资料                      | 关闭    | <       | 基本信息资料     | 关闭 |         |
|--------|-----------------------------|-------|---------|------------|----|---------|
| 1.资料   | <b>报审 &gt;</b> 2.签署协议 > 3.申 | 请提交   | 您的投资期   | 限为:        |    |         |
| * 您的税收 | (居民身份为:                     |       | 〇 0年-1年 |            |    |         |
| 〇 仅为   | 中国税收居民                      |       | 〇 1年-5年 |            |    |         |
| 〇 仅为   | 非居民                         |       | ○ 5年以上  |            |    |         |
| ○ 既是   | 中国税收居民又是其他国家(地区)和           | 说收居民, | 您的账户是   | 否存在实际控制关系: |    |         |
| * 您的政要 | 夏人物关系为:                     |       | ○ 不存在   |            |    |         |
| ○ 外国   | 政要                          |       | ○ 存在    |            |    |         |
| ○ 外国   | 政要家庭成员                      |       | 您的账户交   | 易实际受益人为:   |    |         |
| 〇 与外   | 国政要关系密切                     |       | 〇 本人    |            |    |         |
| () 国际  | 组织的高级管理人员                   |       | ○ 其他    |            |    |         |
| 〇 无关   | 系                           |       | 您想投资的   | 品种为:       |    |         |
| * 您的投资 | ]期限为:                       |       | 期货、     | 期权         |    | 投资的品种,需 |
| 〇 0年-1 | 1年                          |       | 资管产     | 品          |    | 选择"期货、期 |
| 〇 1年-  | 5年                          |       | 其他      |            |    | 【 权 "   |
| 〇 5年以  | 以上                          |       |         |            |    |         |
| * 您的账户 | P是否存在实际控制关系:                |       |         |            |    |         |

注: 若不是仅为中国税收居民、存在政要关系、实际控制关系、不良诚信记录等,出现下图提示,需线下办理。

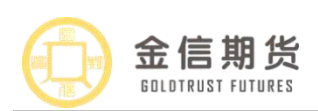

| <                 | 基本信息资料                                    | 关闭 |
|-------------------|-------------------------------------------|----|
|                   | A CHERTOCHE.                              |    |
|                   | 外国政要家庭成员                                  |    |
|                   | 与外国政要关系密切                                 |    |
|                   | 国际组织的高级管理人员                               |    |
| ۲                 | 无关系                                       |    |
| * 您的              | 9投资期限为:                                   |    |
| 0                 | 0年-1年                                     |    |
|                   | a fee of fee                              |    |
| 0<br>• 154<br>• 0 | 请您联系我公司客服人员临柜办理,联<br>系电话4000988278。<br>确认 |    |
| * 您的              | 的账户交易实际受益人为:                              |    |
| 0                 | 本人                                        |    |
|                   | 其他                                        |    |
| * 您想              | 县投资的品种为:                                  |    |
|                   | 期货、期权                                     |    |
|                   | 资管产品                                      |    |
|                   | 其他                                        |    |
|                   |                                           |    |

客户基本资料填写注意事项:

①客户姓名、证件号码等信息系统会根据上传的证件自动读取,如检查出现错误,请 自行修改;

②请如实填写基本信息,联系地址应具体到门牌号。

③开户营业部可以根据居间人或推荐人(推荐人均为员工)所在分支机构或部门进行 选择,如为居间人介绍客户"是否存在居间人"栏选择"是",并填写居间人名称和居间 人登记编号(居间人登记编号格式为 J+7 位数字,),如为公司员工介绍客户,"推荐人" 栏选择"员工"并填写推荐人姓名,如无推荐人,"推荐人"栏选择"无",无需填写推 荐人姓名。

| <          | 基本信息资料       | 关闭        | <         | 基本信息资料    | 关闭 |
|------------|--------------|-----------|-----------|-----------|----|
| 1.资料报审     | > 2.签署协议 >   | 3.申请提交    | * 请选择市    | 上海        | 市  |
| 身份信息       |              |           | * 营业部类别   | 期货公司营业    | 部  |
| * 姓名       |              | 1 武彪      | * 开户营业部   | 总         | 部  |
| *身份证号      | 1            | 038       | 其他信息      |           |    |
| * 身份证地址    | Щ            | 路西往       | *联系电话     | 132213306 | 56 |
| * 身份证有效期   |              |           | 联系手机      | 132213306 | 66 |
| 2008-05-05 | - 2028-05-05 | 长期        | 电子邮箱      | 请填        | 写  |
| 联系地址       |              |           | * 职业      | 房地产服务人    | 员  |
| * 联系地址省    |              | 请选择       | * 学历      | 大学专       | 科  |
| * 联系地址市    |              | 请选择       | * 是否存在居间人 | ⊘ 是(      | )否 |
| *联系地址      |              | 请填写       | 居间人姓名     | 张明        | 明  |
| * #7754977 |              | (書)(書)(書) | 居间人登记编号   | J00005    | 55 |
| " 即以細的     |              | 頃県与       | 推荐人类型     |           |    |
| 开户宫业部      |              |           | 推荐人姓名     | 请填        | 写  |
| * 请选择省     |              | 请选择       |           |           |    |
| * 请选择市     |              | 请选择       |           | 下一步       |    |

第 4 页 共 11 页 (内部文件 请勿外传)

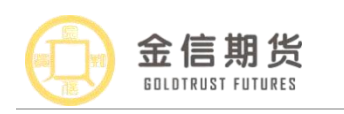

| < 基本     | 信息资料 关闭 | <          | 基本信息资料 | 关闭       | <        | 基本信息资料 |     |
|----------|---------|------------|--------|----------|----------|--------|-----|
|          | E10000  | * )#)#+R== |        | Life     | 开户营业部    |        |     |
| → 井尸宮业部  |         | * 頃远洋巾     |        | 工海中 • 1  | 清选择省     |        |     |
| * 頃远洋百   | 工神中     | * 营业部类别    | 期货公司   | 司营业部     | 書讲探索     |        |     |
| * 请选择市   | 上海市     | * 开户营业部    |        | 总部       | 用223年113 |        |     |
| * 营业部类别  | 期货公司营业部 | 其他信息       |        | * 7      | 营业部类别    | )      | 明货公 |
| * 开户营业部  | 总部      | *联系电话      | 13     | *        | 开户营业部    |        |     |
| 其他信息     |         | 联系手机       | 12     |          | 其他信息     |        |     |
| *联系电话    | 13.     | 中之前從       |        | * 日      | 送系电话     |        | 13  |
| 联系手机     |         | че у щина  |        | H-H-H    | 关系手机     |        | 1   |
| 电子邮箱     | 请填写     | *职业        | 房地产用   | 服务人员     | 电子邮箱     |        |     |
| * 职业     | 房地产服务人员 | * 学历       | 7      | 大学专科 * 1 | 职业       | E      | 号地产 |
| 学历       | 大学专科    | 取消         |        | 完成 * *   | 学历       |        |     |
| *是否存在居间人 | ○ 문 🥏 否 |            |        | * ;      | 是否存在居间人  |        |     |
| 推荐人类型    | 请选择     |            |        | Ħ        | 推荐人类型    |        |     |
| 推荐人姓名    | 请填写     |            |        | ł        | 推荐人姓名    |        |     |
|          |         |            | 员工     |          |          |        |     |
| Г        | 一步      |            | 无      |          |          |        |     |

**4. 上传银行卡照片并填写银行卡信息:**银行卡照片上传完成后,填写银行网点,点击"下一步"(点击"下一步"会提示客户需要到手机银行、电脑网银或银行柜台办理银期签约)。

注:①点击添加银行卡上传客户本人的银行卡照片,拍摄应清晰完整,卡号将自动读取, 如读取有误,请及时修改;

②银行网点请具体到支行,如"XX市XX路支行";

③如果银行卡号磨损看不清,可在白纸上抄写一致的银行卡卡号并签字,将银行卡和 抄写的卡号、签字拍摄为一张照片上传(用黑色蓝色签字笔写),示例如下:

| <      | 银行卡信息              | 关闭            | K      | 银行卡信息                | 关闭                   | 银行                                                                     | 卡信息 关闭                                                         |  |
|--------|--------------------|---------------|--------|----------------------|----------------------|------------------------------------------------------------------------|----------------------------------------------------------------|--|
| 1.资料报审 |                    |               | 1.资料报审 | ▶ 2.签署协议 ▶ 3.1       | 申请提交                 | 添加<br>一                                                                | 田银行卡                                                           |  |
| 0      |                    | 边角完整<br>字迹清晰  |        | 受加銀行を                |                      |                                                                        | ②<br>                                                          |  |
| ~      | R22 8471 8483 8281 | 缺边角<br>模糊或闪光灯 |        | ча (голиса) ч<br>下一步 | 12<br>12<br>13<br>14 | 您办理完毕期货账<br>对应银行通过手机<br>统或银行柜台等方<br>能使用银期转账功<br>具体办理指引详询<br>4000988278 | 户开户后,还需联系<br>银行或电脑端网银系<br>式办理银期签约后才<br>能,各银行银期签约<br>热线电话:<br>定 |  |
|        |                    |               |        |                      | +                    | <del>.</del> म्                                                        | 6214851210481151                                               |  |
|        |                    |               |        |                      | 牾                    | 行网点                                                                    | 上海市福山路支行                                                       |  |
|        | 我知道了               |               |        |                      |                      |                                                                        |                                                                |  |

#### 5. 适当性评估

客户根据自身情况选择投资者类型,点击"下一步",完成投资者风险测评问卷,得出风险评估结果,点击"下一步"。

| 第   | 5 | 页  | 共 | 11 | 页  |
|-----|---|----|---|----|----|
| (内) | 部 | 文件 | 请 | 勿外 | 传) |

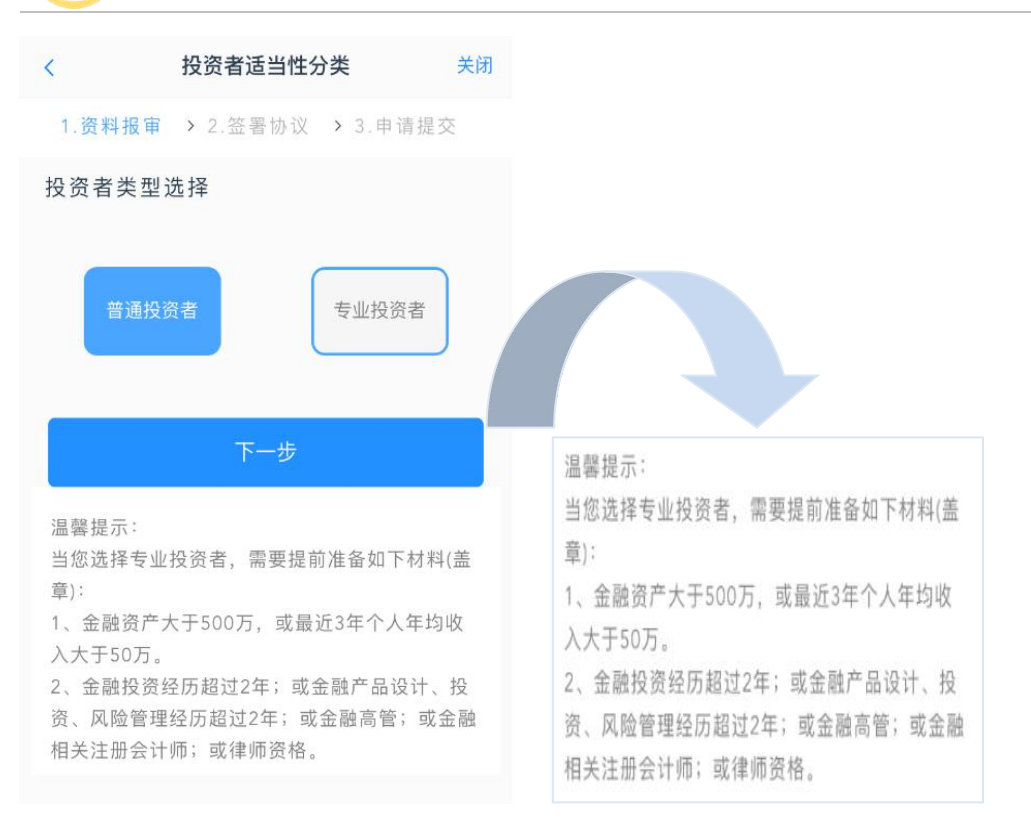

金信期货

GOLDTRUST FUTURES

\*注意:专业投资者上传的资料需原件寄到我公司,收到原件后才会复核。建议线下办理。

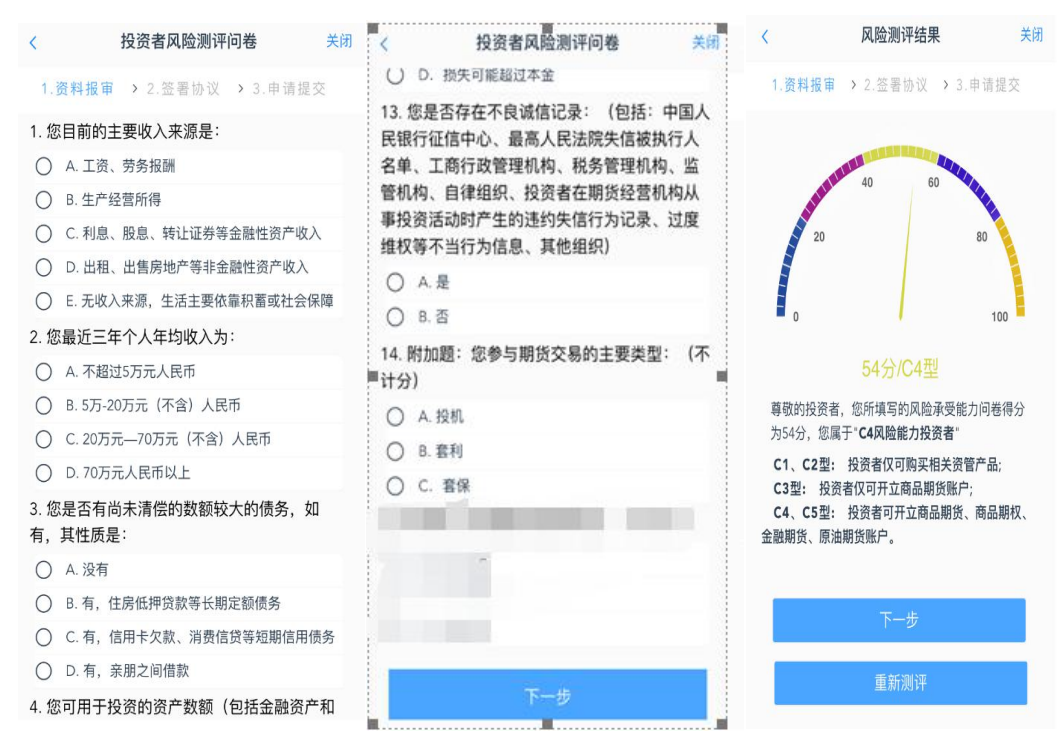

### 6.选择交易所

注:如客户已在其他期货公司开立过中国金融交易所、上海国际能源交易中心的交易 编码,可在开户时同时申请中国金融交易所、上海国际能源交易中心的交易编码;如果客 户未在其他期货公司开立中国金融交易所、上海国际能源交易中心的交易编码,则只能选 择上海期货交易所、大连商品交易所、郑州商品交易所三家商品期货交易。

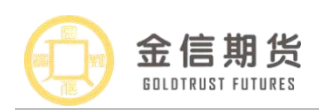

## 建议客户首次开户三家商品交易所都选择。

| <       | 账户类型选择   | ž       | 关闭 |
|---------|----------|---------|----|
| 1.资料报审  | > 2.签署协议 | > 3.申请提 | 交  |
| 商品期货    |          |         |    |
| ✓ 上海期货交 | 易所       |         |    |
| ─ 大连商品交 | 易所       |         |    |
| 郑州商品交   | 易所       |         |    |
| 金融期货    |          |         |    |
| ○ 中国金融交 | 易所-交易    |         |    |
| 原油期货    |          |         |    |
| ● 上海国际能 | 源交易中心    |         |    |
|         | 下一步      |         |    |
|         |          |         |    |

## 7. 阅读协议

客户需阅读各项开户协议,勾选"我已阅读并同意以上所有协议和业务规则内容"进行下一步,阅读下一项《期货居间投资者风险告知书》,注:协议要一直阅读到底部且达 到阅读时间,否则会出现"请完整阅读该协议内容"的提示;

| <                                                                                                    | 阅读协议                                                                                                    | く送闭                                                                                                    | 阅读协议                                                                                                    | 关闭く                                                                                                    | 阅读协议                          | 关闭                                                                                                    |
|----------------------------------------------------------------------------------------------------|----------------------------------------------------------------------------------------------------|----------------------------------------------------------------------------------------------------|----------------------------------------------------------------------------------------------------|----------------------------------------------------------------------------------------------------|-------------------------------|----------------------------------------------------------------------------------------------------|
| 1. 拖第证向新乙时第可合第各方。问 第货进甲对第1. 绝四明甲合方向五疑。六期从乙甲 七交行方交 条货业方方 条易期根易条 建山在件提出开方甲子极 牙多人可应 乙。货援税名个人,则"有多人以当"之甲交期果方 | 2. 型書协议 > 3. 申词<br>货交易结果。<br>(司关系存续期间, 乙方提供给甲<br>期或身份信息发生变更约, 乙方提<br>新的相关材料。否则, 甲方有权指<br>指令, 并有权过一步关闭乙方的交<br>资料中提供的其他信息发生变更约, 乙方有<br>新, 否则, 一切后果电乙方自行师<br>方根据反洗钱法律法规是行客户身<br>告及其他反洗钱义务, 乙方应当将<br>方根据反洗钱法律法规规则的含义, 对子<br>过出如解释。<br>第二节 委托<br>多批甲方发脱乙方交易指令为乙<br>方接受乙方交易,扩展则执行乙方交易指令、<br>承担全部责任。<br>万所选择的代理人(包括开户代理人) | <ol> <li>新等前法への</li> <li>所等的法人、</li> <li>方以絶易し、</li> <li>近次絶易し、</li> <li>近次の場合である</li> <li>(次)、</li> <li>第1</li> <li>第1</li> <li>(次)、</li> <li>第1</li> <li>(次)、</li> <li>第1</li> <li>(次)、</li> <li>(次)、</li></ol> | 费料报审 > 2. 然要协议 > 3<br>用+U示中的以血管店, 和中国地面<br>对有关的法律法规、规章制度进行驾<br>业务规则发生变化,相关内容及条规<br>机、规章制度及业务规则为准,其代<br>效、变更或补充的内容褶由甲方在基<br>等方式向乙方发出,变更或补充协议<br>上的大力。实现和不动动。如果不动动,不动动,<br>行协商。<br>第十八条因本协议引起的或与本协议<br>并几条本协议引起的或与本协议<br>按照《朝货经纪合同》约定的方本动动<br>十九条本协议自双方签字盖章并与习<br>期转账关系时生效。有效期自生效之<br>货经纪合同》终止或辩解铁期转账钱<br>"二十个子内意点并遵守此关系项<br>甲方有权立即停止向之方提供此项则<br>被贷和系统长术的实施情况,甲方本<br>就没的相关内容。<br>第二十一条本协议一式两份,甲方、<br>田方: 金 信期 货<br>乙方: | 中请提交 1.费<br>或 5、 1990 × 00<br>更或补充、甲<br>按数部修订的法<br>收数部修订的法<br>收数部修订的法<br>以数部修订的法<br>之方有权与 甲<br>化干读防有权与 甲<br>化有关论。近级铅行成功功<br>2日至單甲乙双方<br>经考代型、如有有关修<br>乙方各执一<br>有 限 公<br>和<br>如<br>如<br>和<br>如<br>如<br>和<br>如<br>五<br>二<br>二<br>二<br>二<br>二<br>二<br>二<br>二<br>二<br>二<br>二<br>二<br>二 | 構理                            | 请握<br>能漏洞测;;出出 独立词和"发行"。<br>"就是"。"我们。"<br>"我们。"<br>"我们"<br>"我们"<br>"我们"<br>"我们"<br>"我们"<br>"我们"<br>"我们"<br>"我们 |
| () 我已                                                                                                    | 阅读并同意以上所有协议和业务封<br>(25)阅读下一项                                                                                                    | 见则内容                                                                                                    | ) 我已阅读并同意 以上所有协议和:<br>阅读下一项                                                                                                    |                                                                                                    | 3日阅读井同意以上所有协议和业组<br>(25)下一步 🔶 | <b></b>                                                                                                    |

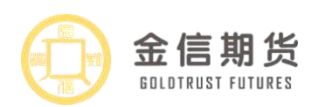

| <                 | 阅读协议                                  | 关闭                  |
|-------------------|---------------------------------------|---------------------|
| 1.资料报审            | <ul><li>&gt; 2.签署协议 &gt; 3.</li></ul> | 申请提交                |
| (三)本人知暇<br>的投资收益状 | 晓:期货公司及居间人不应<br>况作出任何承诺或担保。           | 当对本人/机构             |
| (四)本人知<br>费中提取一定  | 晓:期资公司将从投资者交<br>全额作为支付予居间人的           | :易广生的手续<br>报酬。【     |
| (五)本人知            | 晓:期货居间人声明中关于                          | 居间人禁止行              |
| (六)本人知            | 晓:居间人不得指导投资者                          | (进行回访,期<br>(中容) 天得地 |
| 助投资者进行            | 回访,不得委托居间人或其                          | 他人员代替投              |
| 贝·自己·历。 《<br>     | 老( <b>答音</b> ):                       |                     |
|                   |                                       |                     |
|                   |                                       |                     |
| 期货居间              | 人(签章): 期货公                            | 公司(签章):             |
|                   | 经仍入(金子).                              |                     |
|                   |                                       |                     |
| 我已阅i              | 读并同意以上所有协议和」                          | 业务规则内容              |
|                   | (25) 下一步                              |                     |

8. 进行视频验证

视频见证接通过程中经常出现的问题:

(1) 客户端显示排队:客户前面有其他客户正在视频见证,需耐心等待 5-8 分钟;

(2) 客户排队时间过长:请客户确认是否掉线,可刷新重新接入;

(3) 客户接入后闪退: 请客户确认自己的网络是否通畅,可尝试更换 4G、5G、 wifi 重新接入,如均无法解决,建议客户更换手机;

(4) 客户接入后无声音或画面: 请客户检查开户云 app 是否允许访问手机摄像头、 麦克风,或请客户更换网络,重新接入;

(5) 排队人数包含客户自己在内

| Ś               | 视频验证 关闭                  | ×               | 视频验证                | 关闭            | K           | 视频验证                  | 关闭 |
|-----------------|--------------------------|-----------------|---------------------|---------------|-------------|-----------------------|----|
| 工资料报            |                          | 1.资料报审          | > 2.签署协议            | > 3.申请提交      | 1.资料报审      |                       |    |
| シン<br>シー<br>光雄元 | 1.<br>请确保正对镜头<br>使脸部完赘露出 | 兴<br>光线充足       | 「作日                 | 三月相关证件        | ·洪-<br>光线充足 |                       | 三尺 |
|                 | 2.<br>请保持镜头平稳<br>避免镜头的晃动 | 您将和客服人<br>身份确认。 | 开始视频通话<br>员进行视频通话,客 | f<br>服人员将对您进行 | 视频验证        | 提示<br>通过,请进行下一<br>下一步 | 步! |
| 8               | 3.<br>请保持光线充足<br>避免太强或太弱 |                 |                     |               |             | <del>لا – ۱</del>     |    |
|                 | 我知道了                     |                 |                     |               |             |                       |    |

9. 安装数字证书

\*注: 数字证书密码请牢记,在签署协议及操作其他业务时会用到数字证书密码。

第 8 页 共 11 页 (内部文件 请勿外传)

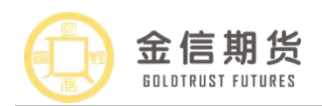

| 数字证书                                                                           | 关闭             |
|--------------------------------------------------------------------------------|----------------|
| 1.资料报审 > 2.签署协议 > 3.申请提                                                        | 交              |
| 请输入6-8位数字<br>请再次输入                                                             |                |
| 1、您的数字证书不存在,请申请安装数字证书,<br>字证书是唯一识别的凭证,开立账户需具备完整<br>验证环节,数字证书类似银行网银验证,提供安<br>保障 | 。数<br>图的<br>译全 |
| 2、申请安装证书需要设置密码,您设置的证书<br>在之后流程使用,请牢记证书密码并且不要外传                                 | 密码<br>?。       |
| 申请并安装                                                                          |                |
|                                                                                |                |

#### 10. 签署协议

申请并安装数字证书后,客户再次阅读所有协议后,注意:居间客户需逐项确认告 知书内容,共六项内容需客户确认,逐项确认完成后,点击"协议签署",输入设置好 的证书密码,点击"确认"。

| 签署协议                  | 关闭   | 签署协议                                      |      | 签署协议                   |    |
|-----------------------|------|-------------------------------------------|------|------------------------|----|
| 请阅读相关协议               |      | 请阅读相关协议                                   |      | 《个人税收居民身份声明文件》         | >  |
| 《期货经纪合同》              | >    |                                           | >    | 《期货经纪合同》               | >  |
| 《金信期货互联网开户风险揭示》       | >    | 《金信期货互联网开户风险揭示》                           | >    | 《"期货委托特殊交易功能"软件风险揭示书》  | \$ |
| 《期货交易风险说明书》           | >    | 《期货交易风险说明书》                               | >    |                        |    |
| 《客户须知》                | >    | 《著<br>(一)本人知晓:居间人不是期货公司                   |      | 《玉信期员互联网升户风险揭示》        | `  |
| 《居间人身份及风险告知书(居间客户适用)》 | >    | 《是员工,居间人独立于期货公司和投资者                       | í    | 《斯    请输入数字证书密码        | >  |
| 《互联网开户手续费标准》          | >    | 《五 之外,为投资者提供与期货公司订立期                      |      | 《答                     | >  |
| 《数字证书用户责任证书》          | >    | 《》 货经纪合同的中介服务,独立承担基于<br>提供中众服务所产生的权利义务的机构 |      | 请输入6-8位数字证书密码<br>《金    | >  |
| 《普通投资者适当性匹配意见告知书》     | >    | 和自然人。                                     | >    | 《五 重新申请 确认             | >  |
| 《银期转账业务协议书》           | >    | 《银 确认 放弃                                  | >    |                        | >  |
| 我已阅读并同意以上所有协议和业务规则内容  | F    |                                           |      | 《普通投资者适当性匹配意见告知书》      | >  |
| 期货居间投资者风险告知书          | _    | 期货居间投资者风险告知书                              |      | 《银期转账业条协议书》            | \$ |
| 《期货居间投资者风险告知书》        | >    | 《期货居间投资者风险告知书》                            | >    |                        |    |
| 我已阅读并同意期货居间投资者风险告知书内图 | 肾和规则 | 我已阅读并同意期货居间投资者风险告知书内                      | 容和规则 | ● 我已阅读并同意以上所有协议和业务规则内容 |    |
| 签署协议                  |      | 签署协议                                      |      |                        |    |

11. 完成在线回访

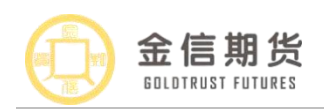

#### 诚挚如金·专业而信

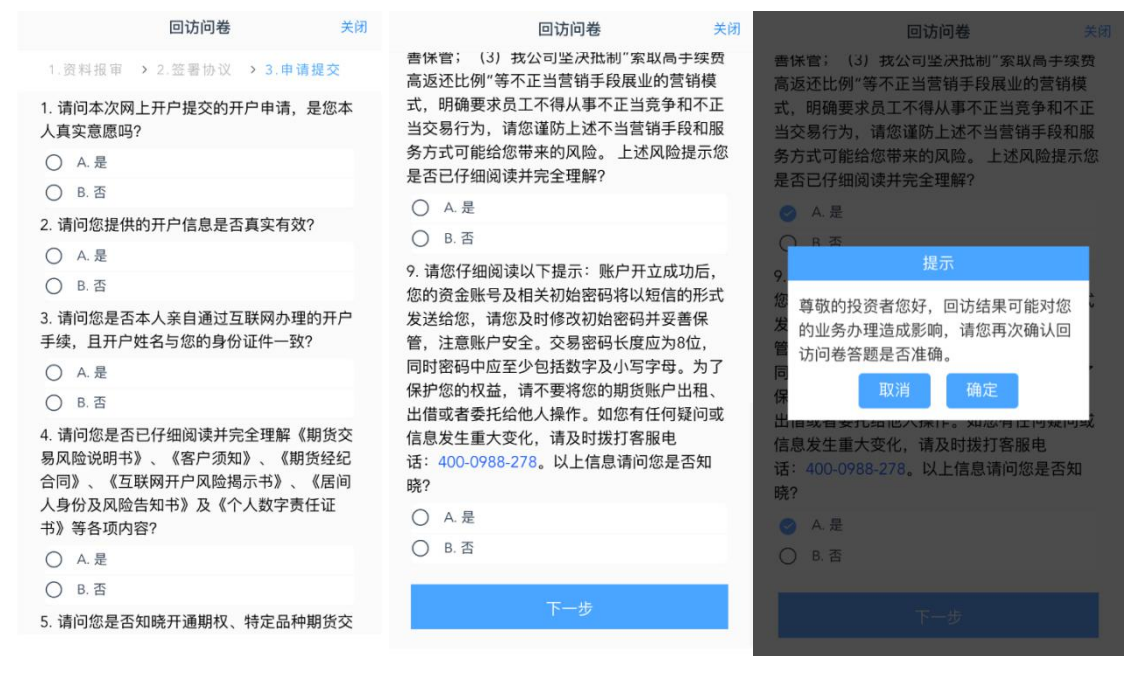

#### 12. 提交开户申请

| 尊敬的~ " .先生<br>一交易时间或收到<br>疑问请拨打客服热 | ,您的期货开户申请<br>通知短信后登录网上<br>线: 4000988278。 | 已成功提交! 请在下<br>开户系统查看。如有 |
|------------------------------------|------------------------------------------|-------------------------|
| 资金账号                               |                                          |                         |
| 结算银行                               |                                          | 招商银行                    |
| 上海期货交易所                            |                                          | 受理中                     |
|                                    |                                          |                         |

客户在提交审核后,可在"我的业务-待完成业务"中查看办理进度,办理完成后, 客户可在"我的业务-已完成业务"中查看已经办理完成的业务。

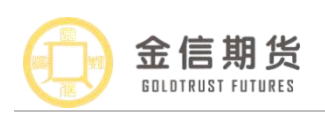

| 待完成业务     已完成业务     待完成业务       开立期货账户     2020-07-21 10:09:05     开立期货账户       待复核     资金账号:780015       放弃     办理成功! | 已完成业务                  |
|----------------------------------------------------------------------------------------------------|------------------------|
| 开立期货账户     2020-07-21 10:09:05     开立期货账户       待复核     资金账号:780015       放弃     办理成功!                                 |                        |
| 待复核 资金账号:780015 放弃 办理成功!                                                                                               | 2020-07-21<br>14:42:55 |
| 放开<br>办理成功!                                                                                                    |                        |
|                                                                                                    |                        |
|                                                                                                    |                        |
|                                                                                                    |                        |
|                                                                                                    |                        |
|                                                                                                    |                        |
|                                                                                                    |                        |
|                                                                                                    |                        |
|                                                                                                    |                        |
|                                                                                                    |                        |
|                                                                                                    |                        |
| 业务办理 我的业务 ①                                                                                                    | 2                      |

**注:** 开户后,建议客户不要删除开户云 APP,如果删除 APP 或更换手机后期办理其他 业务时(如增开中金所交易编码、变更身份证有效期等),会提示 CA 证书缺失,需要重新 视频验证,并安装数字证书。

居间客户提交资料后需冷静24小时,24小时后,